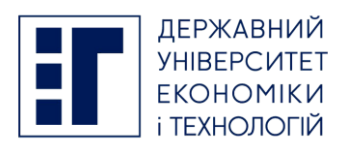

Інструкція щодо реєстрації на фахові іспити для вступу до магістратури До Вашої уваги покрокова інструкція щодо реєстрації особистих електронних кабінетів вступників та реєстрації на фахові іспити для вступу до магістратури Національного авіаційного університету у 2023 році:

1. Для реєстрації на фахові іспити для вступу до магістратури Національного авіаційного університету у 2023 році вступник реєструє особистий електронний кабінет в ЄДЕБО на вебсайті за адресою <u>https://vstup.edbo.gov.ua/</u>:

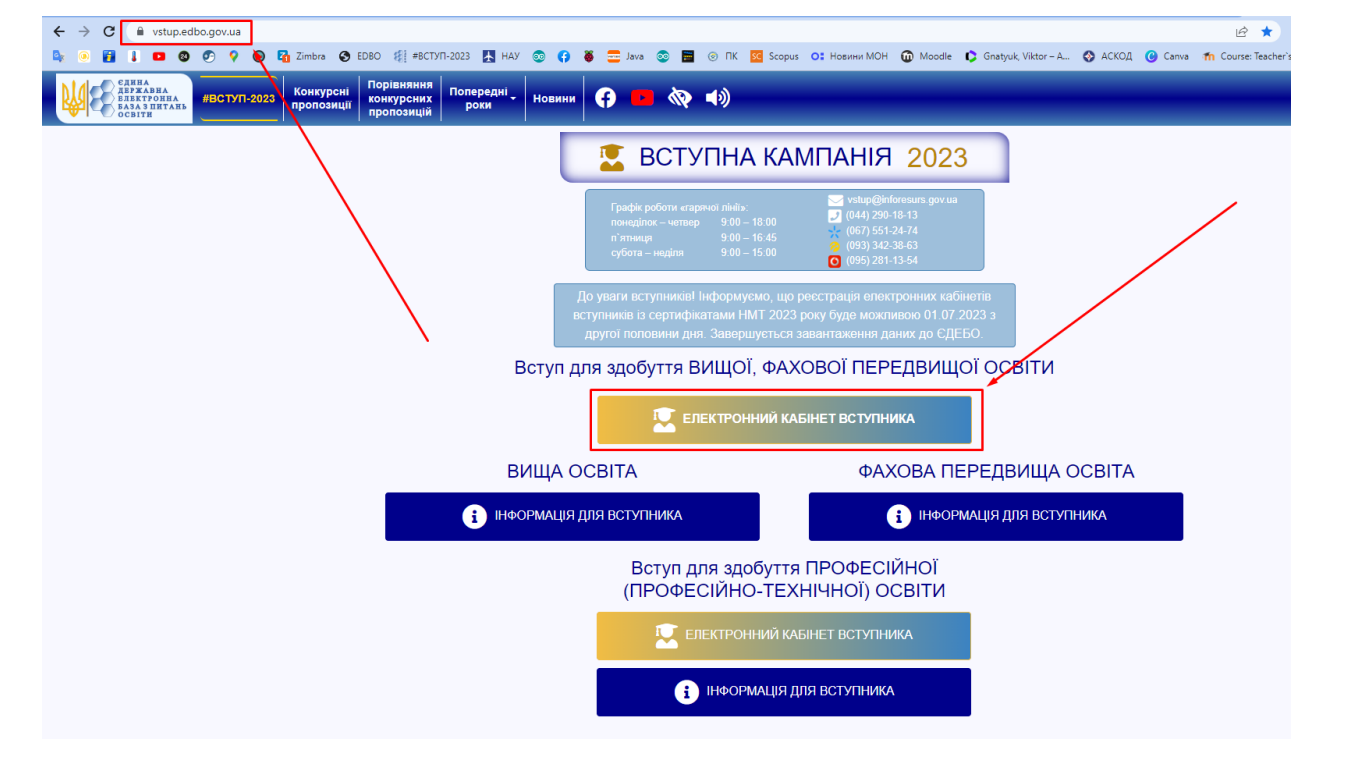

Рис. 1. Вебсторінка <u>https://vstup.edbo.gov.ua/</u>

2. Натискаємо кнопку вступ для здобуття вищої освіти, електронний кабінет вступника (рис. 1).

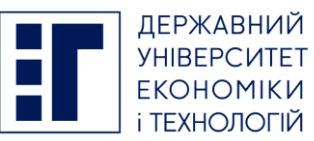

| ← → C  abinet.edbo.gov.ua/login            |                          |                                 |                          |                         | •     |
|--------------------------------------------|--------------------------|---------------------------------|--------------------------|-------------------------|-------|
| 💁 🐠 🚹 📕 💶 🚳 🌮 🖓 🎯 🎦 Zimbra 🚱 EDBO 👫 #BCTVI | 023 🛧 HAY 💿 📢 🐞 🔤 Java 🥯 | 📰 🛞 TK 🚾 Scopus (               | о: Новини MOH   🛈 Moodle | e 🕻 Gnatyuk, Viktor – A | S ACK |
|                                            |                          |                                 |                          |                         |       |
|                                            |                          |                                 |                          |                         |       |
|                                            |                          |                                 |                          |                         |       |
|                                            |                          |                                 |                          |                         |       |
|                                            | ОСОБИСТИЙ                | І ЕЛЕКТРОННИІ                   | Й КАБІНЕТ ВСТ            | УПНИКА                  |       |
|                                            |                          |                                 |                          |                         |       |
|                                            | Логія                    | н (адреса електронної по        | ошти)                    |                         |       |
|                                            | Не за                    | повнене поле "Логін (адреса еле | ктронної пошти)" 🧿       |                         |       |
|                                            |                          |                                 |                          |                         |       |
|                                            | Пар                      | оль                             |                          |                         |       |
| l l                                        | He sai                   | повнене поле "Пароль"           |                          |                         |       |
|                                            |                          | ВХІД                            |                          |                         |       |
|                                            |                          | 0-5                             |                          |                         |       |
|                                            |                          | зарули паро                     | <u>DUP7</u>              |                         |       |
|                                            |                          | Повторно надіслати л            | пист активації           |                         |       |
|                                            |                          |                                 |                          |                         |       |
|                                            |                          |                                 |                          |                         |       |
|                                            |                          | PEECTPAL                        | lia 🛛                    |                         |       |

Рис. 2. Вебсторінка <u>https://cabinet.edbo.gov.ua/login</u>

3. Натискаємо кнопку «РЕЄСТРАЦІЯ» (рис. 2).

| Логін (адреса електронної пошти) *                                                                                                    |
|----------------------------------------------------------------------------------------------------|
| Не заповнене поле "Логін (адреса електронної пошти)"                                                                                      |
| Пароль * Підтвердження паролю *                                                                                                    |
| <ul> <li>Вступ для здобуття фахової передвищої освіти на основі свідоцтва про базову середню освіту (9 класів)</li> </ul>                 |
| <ul> <li>Вступ для здобуття фахової передвищої освіти на основі диплома кваліфікованого робітника</li> </ul>                              |
| <ul> <li>Вступ для здобуття вищої, фахової передвищої освіти на основі свідоцтва про повну загальну середню освіту (11 класів)</li> </ul> |
| Вступ для здобуття вищої освіти на основі диплома фахового молодшого бакалавра, молодшого спеціаліста, молодшого бакалавра                |
| <ul> <li>Вступ для здобуття ступеня магістра на основі диплома бакалавра, спеціаліста, магістра</li> </ul>                                |
| Сертифікат ЄВІ/ЄФВВ (екзаменаційний лист)                                                                                                 |
| Номер РІХ-код Рік 🗸                                                                                                    |
| Не маю сертифікатів ЄВІ/ЄФВВ (?)                                                                                                    |
| Документ про вищу освіту                                                                                                    |
| Тип * - Серія * Номер *                                                                                                    |
|                                                                                                    |

- Рис. 3. Вебсторінка <u>https://cabinet.edbo.gov.ua/login</u>
  - 4. Вносимо особисту інформацію: актуальну адресу електронної пошти, придумуємо пароль, дані документа про вищу освіту, за наявності дані сертифіката ЄВІ/ЄФВВ,

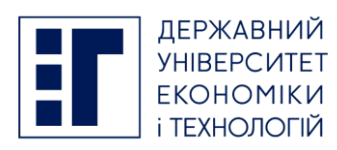

тип та номер (серію та номер) документа, що посвідчує особу, або реєстраційний номер облікової картки платника податків (РНОКПП) (у разі відсутності екзаменаційного **ЄФВВ**) (рис. листка €BI 3). / Після всієї необхілної інформації, внесення натискаємо кнопку «ЗАРЕЄСТРУВАТИ», після чого, на вказану попередньо електронну адресу буде надіслано повідомлення з активацією особистого електронного кабінету вступника. Переходимо за покликанням, що у електронному листі, активуємо кабінет. У разі успішної активації особистого електронного кабінету вступника, знову заходимо на вебсайт https://cabinet.edbo.gov.ua/login (рис. 4), вводимо логін та пароль і натискаємо кнопку «ВХІД».

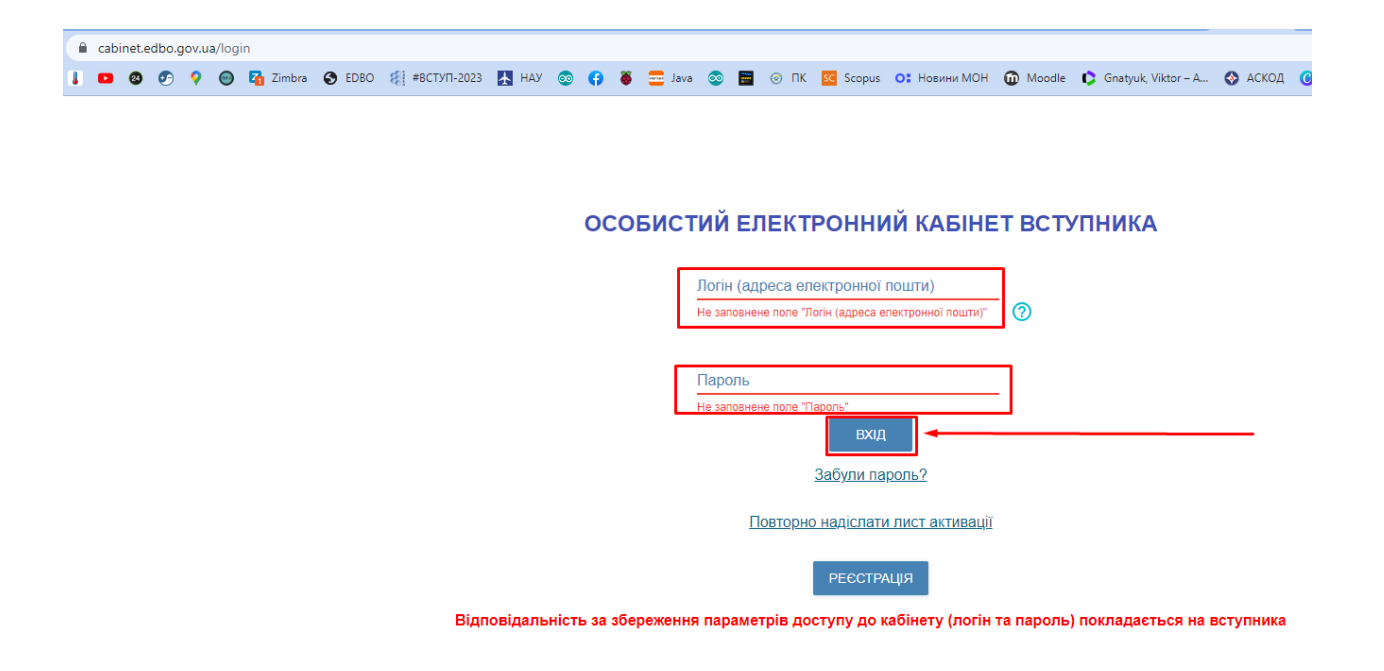

Рис. 4. Вебсторінка <u>https://cabinet.edbo.gov.ua/login</u>

| Дані вступника                                                                                                    | Дані вступника                                                                                                    | Перейти на головну ст             |
|----------------------------------------------------------------------------------------------------|----------------------------------------------------------------------------------------------------|-----------------------------------|
| Ресстрація на вступне<br>випробування (півбесіда, твор-ний<br>конкурс, фахове випробування)<br>Подача заяв на вступ<br>Подані заяви на вступ | Можливість подачі заяв: Недоступна (заповніть усі обов'язкові поля, позначені "**")<br>Контативий тавефон"<br>•З80(96)-111-11 У Україна ()<br>Контактний телефон (додатковий) Україна () |                                   |
|                                                                                                    |                                                                                                    |                                   |
|                                                                                                    | <ul> <li>✓ Додаткова інформація</li> </ul>                                                                                                    | 1 ДО ПОДАЧІ ЗАЯВ ПЕРЕГЛЯНУТИ ПОДА |

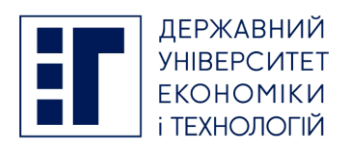

+ ПОДАТИ ЗАЯВУ НА УЧАСТЬ У ВСТУПНОМУ ВИПРОБУВАНН

5. У особистому електронному кабінеті вступника вносимо дані про вступника: контактні телефони, скановану фотокартку тощо (рис. 5). Після чого, натискаємо кнопку «Реєстрація на вступне випробування (співбесіда, творчий конкурс, фахове випробування)» (рис. 5).

| ^ Кабінет вступника                                                                                                    |                                                                                                    |
|----------------------------------------------------------------------------------------------------|----------------------------------------------------------------------------------------------------|
| Дані вступника                                                                                                    | УВАГА! В даному розділі заяви подаються виключно для проходження вступного випробування. Для участі у конкурсному відборі необхідно подати відповідні за                                                                                                    |
| Ресстрація на вступне                                                                                                    | на вступ у терміни, вказані в конкурсних пропозиціях                                                                                                    |
| випрорування (співоесіда, творчии<br>хонкурс, фахове випробування)                                                                                                    | Заяви для участі у вступних випробуваннях відсутні Алтивні дії                                                                                                    |
| Подача заяв на вступ                                                                                                    | Статус і Заклад освіти і форма і Налка (продмят) і Час проведення і Місце проведення і Комент                                                                                                    |
| Подані заяви на вступ                                                                                                    |                                                                                                    |
|                                                                                                    |                                                                                                    |
|                                                                                                    |                                                                                                    |
|                                                                                                    |                                                                                                    |
|                                                                                                    |                                                                                                    |
|                                                                                                    |                                                                                                    |
| О. Активні дії                                                                                                    |                                                                                                    |
|                                                                                                    |                                                                                                    |
|                                                                                                    |                                                                                                    |
|                                                                                                    |                                                                                                    |
| т                                                                                                    |                                                                                                    |
| натискаємо кн                                                                                                    | опку «Активні діі» (рис. 6)                                                                                                    |
|                                                                                                    |                                                                                                    |
| ^ Кабінет вступника                                                                                                    |                                                                                                    |
| Дані вступника                                                                                                    | УВАГАІ В даному розділі заяви подаються виключно для проходження вступного випробування. Для участі у конкурсному відборі необхідно подати відповідні за                                                                                                    |
| Реєстрація на вступне                                                                                                    | на вступ у терміни, вказані в конкурсних пропозиціях                                                                                                    |
| випробування (співоесіда, творчий                                                                                                    | Заяви для участі у вступних випробуваннях відсутні                                                                                                    |
| конкурс, фахове випробування)                                                                                                    | додати                                                                                                    |
| конкурс, фахове випрооування)<br>Подача заяв на вступ                                                                                                    | Статус I Заклад освіти I Форма I Назва (предмет) I Час проведення / Перетленити                                                                                                    |
| конкурс, фахове випрооування)<br>Подача заяв на вступ<br>Подані заяви на вступ                                                                                                    | Статус I Заклад освіти І Форма I Назва (прадмет) I Час проводення I Місце проводення Перетлянути                                                                                                    |
| конкурс, фахове випрооування)<br>Подача заяв на вступ<br>Подані заяви на вступ                                                                                                    | Статус I Заклад освіти I Форма I Назва (предмет) I Час проведення I Місце проведення<br>Скасувати                                                                                                    |
| конкурс, факове випросування)<br>Подача заяв на вступ<br>Подані заяви на вступ                                                                                                    | Статус I Заклад освіти I Форма I Назва (предмет) I Час проведення I Місце проведення<br>Ссасуевти                                                                                                    |
| конкурс, факове випробування)<br>Подача заяв на вступ<br>Подані заяви на вступ                                                                                                    | Статус I Заклад освіти I Форма I Назва (предмет) I Час проведення I Місце проведення<br>Ссасувати                                                                                                    |
| конкурс, факове випробування)<br>Подана заяв на вступ<br>Подані заяви на вступ                                                                                                    | Статус I Заклад освіти I Форма I Назва (предмет) I Час проведення I Місце проведення<br>Статус I Заклад освіти I Форма I Назва (предмет) I Час проведення I Місце проведення<br>Ссасуевати                                                                                                    |
| конурс, факове випробування)<br>Подача заяв на вступ<br>Подані заяви на вступ                                                                                                    | Статус 1 Заклад освіти 1 Форма 1 Назва (предмят) 1 Час проведення 1 Місце проведення<br>Перетлянути<br>Ссасуевти                                                                                                    |
| конурс, дахов випротування)<br>Подача заяв на вступ<br>Подані заяви на вступ<br>7. Активні дії                                                                                                    | Статус в Заклад осати<br>Статус в Заклад осати<br>Назва (предмет) в Час проведения в Місце проведения<br>Ссасувати<br>Ссасувати<br>Ссасувати                                                                                                    |
| конурс, дахов випротування)<br>Подана заяв на вступ<br>Подані заяви на вступ<br>7. Активні дії                                                                                                    | Статус 1 Заклад осати<br>Статус 1 Заклад осати<br>Перетлянуты<br>Ссасувати<br>Ссасувати<br>Додати                                                                                                    |
| конурс, дахов випротування)<br>Подана заяв на вступ<br>Подані заяви на вступ<br>7. Активні дії                                                                                                    | Статус в Заклад осати в Форма в Назав (предмет) в Час проведения в Місце проведения<br>Перетлянуты<br>Ссасувати<br>→ Додати                                                                                                    |
| конурс, дахов випротування)<br>Подана заяв на вступ<br>Подані заяви на вступ<br>7. Активні дії                                                                                                    | Статус в Заклад осати в Форма в Назав (предмет) в Час проведения в Місце проведения<br>Перетлянуты<br>Ссасувати<br>→ Додати                                                                                                    |
| конурс, дахов випротування)<br>Подана заяв на вступ<br>Подані заяви на вступ                                                                                                    | Статус <u>1</u> Зиклид осити <u>1</u> Форма <u>1</u> Назия (предмет) <u>1</u> Чис проведения <u>1</u> Мисце проведения<br>Ссесуевати<br>Ссесуевати<br>→ Додати                                                                                                    |
| конурс, дахов випробувания)<br>Подача заяв на вступ<br>Подані заяви на вступ<br>7. Активні дії<br>Натискаємо кн                                                                                                    | Ститус 1 Зилиц оснии 1 Форма 1 Низин (прецини) 1 Чис проведения 1 Маси проведения<br>Сседения<br>Сседения<br>Сседения<br>Сседения<br>Сседения<br>ОПКУ «Лодати» (рис. 7)                                                                                                    |
| конурс, дахов выпрооудання)<br>Подана заяв на вступ<br>Подані заявин на вступ<br>7. Активні дії<br>Натискаємо кн                                                                                                    | Ститус в Заклад оснити в Форма в Назан (процанит) в Час проведения в Масан пропедения<br>Сседенати<br>Сседенати<br>Опку «Додати» (рис. 7)                                                                                                    |
| конурс, дахов выпрооудания)<br>Подана заяв на вступ<br>Подані заявин на вступ<br>7. Активні дії<br>Натискаємо кн                                                                                                    | <ul> <li>Статус: 1 Заклад осати</li> <li>1 Черми</li> <li>1 Черми</li> <li></li></ul>                                                                                                    |
| конурс, дахов на вступ<br>Подана заяв на вступ<br>7. Активні дії<br>Натискаємо кн                                                                                                    | <ul> <li>              і черекланні і черекланні і честронедення і місле пропедення і місле пропедення і череклання і череклання і</li></ul> |
| конурс, дахов на вступ<br>Подача заяв на вступ<br>Подачі заяви на вступ<br>7. Активні дії<br>Натискаємо кн<br>Кабінет вступника                                                                                                    | <ul> <li>              Полити солги в черма в наза (предани) в час проведения в масе проведения          </li> <li>             Додати         </li> <li>             опку «Додати» (рис. 7)         </li> </ul>                                                                                                    |
| конурс, дахов выпрооування)<br>Подача заяв на вступ<br>Подачі заяви на вступ<br>7. Активні дії<br>Натискаємо кн<br><u>Кабінет вступника</u><br>Дані вступника                                                                                                    | Спире в закащ осати в черма в наза (прецант) в час проведения в маса проведения в маса проведения в черетликуты Сасурали → Додати опку «Додати» (рис. 7) когранизация                                                                                                    |
| конурс, дахов випросудания)<br>Подана заяв на вступ<br>Подані заяви на вступ<br>7. Активні дії<br>Натискаємо кн<br>≡ Кабінет вступника<br>Дані вступника<br>Ресстрація на вступне                                                                                                    | Сплус: 1 Заклад ослги 1 Форма 1 Нола (процени) 1 Чес проведения 1 Меся проведения Ссединия<br>Ссединия → Додати опку «Додати» (рис. 7) кистериций (рис. 7)                                                                                                    |
| конурс, дахов випросудания)<br>Подача заяв на вступ<br>Подані заяви на вступ<br>7. Активні дії<br>Натискаємо кні<br><u>Кабінет вступника</u><br>Дані вступника<br>Ресстрания на вступе<br>випробування Співбесіда, творчий<br>коннус, дахове випробування)                                                                                                    | Спус і Заклад соліти і Форма і Налав (продант) і Час проводення і Масле проподення<br>Сосудентя<br>Сосудентя<br>Податия<br>опку «Додати» (рис. 7)                                                                                                    |
| лонурс, дахове випробування)<br>Подача заяв на вступ<br>Подачі заяви на вступ<br>7. Активні дії<br>Натискаємо кн<br><u>Кабінет вступника</u><br>Растинка<br>Раступника<br>Раступника<br>Раступника<br>Раступника<br>Раступника<br>Раступника<br>Раступника<br>Раступника<br>Раступника<br>Раступника<br>Раступника<br>Раступника<br>Раступника<br>Раступника<br>Раступника<br>Раступника<br>Раступника<br>Раступника<br>Раступника<br>Раступника | Сплус 1 Заклад осити 1 Форма 1 Назав (проденя) 1 Час проведения 1 Мосар проведения<br>Теретликуты<br>Сосужати<br>ОПКУ «Додати» (рис. 7)<br>№ Искрануке<br>Сосужати                                                                                                    |
| конурс, дахов випрооувания)<br>Подача заяв на вступ<br>Подачі заяви на вступ<br>7. Активні дії<br>Натискаємо кни<br><b>с Кабінет вступника</b><br>Ані вступника<br>Рессграція заяви на вступ<br>випробувана (співбесіда, творчий)<br>комурс, дахова випробуваная)<br>Подачі заяви на вступ<br>Подачі заяви на вступ                                                                                                    | Стотус і Заниц осліти і Форма і Напа (продоляни і Масда проводання і Масда проводання і Масда проводання і Перетлинути<br>Сасурати<br>ОПКУ «Додати» (рис. 7)<br>vetorgoodyde@det re<br>• Подача заяви<br>• Параметри відбору конкурсних пропозицій                                                                                                    |
| конурс, разове випробувания)<br>Подача заяв на вступ<br>Подачі заяви на вступ<br>7. Активні дії<br>Натискаємо кни<br>с Кабінет вступника<br>Дані вступника<br>Дані вступника<br>Рессрація на вступте<br>вигобування (пібесіда, творчий<br>конурс, разове випробувания)<br>Подачі заяви на вступ                                                                                                    | Стетус і Заниці осліти і Форма і Наша (продологи і Масда пролодовий і Масда пролодовий і<br>Сасуратия<br>ОПКУ «Додати» (рис. 7)                                                                                                    |
| конурс, дахов випросудания)<br>Подача заяв на вступ<br>Подачі заяви на вступ<br>7. Активні дії<br>Натискаємо кн<br>с Кабінет вступника<br>Дані вступника<br>Рессрація на вступне<br>викробудания (спабесіда, творчий<br>конурс, фахове випробудания)<br>Подача заяви на вступ                                                                                                    | Подача заяви             Подача заяви             Подоча зави             Подоча зави             Подоча зави             Подоча зави             Подоча             Подоча                                     |
| конурс, дахове випробувания)<br>Подача заяв на вступ<br>Подачі заяви на вступ<br>7. Активні дії<br>Натискасмо кни<br><u>Е Кабінет вступника</u><br>Дані вступника<br>Рессрація на вступе<br>випробувания (пойбесцая, творчий<br>конкурс, фахове випробувания)<br>Подачі заяви на вступ                                                                                                    | Подача заяви     • Подача заяви     • Подача     • Подача заяви     • Подача заяви     • Подача заяви     • Подача     • Подача     • Подач   |

Рис. 8. Пошук конкурсних пропозицій

8. Вносимо параметри пошуку, за прикладом (рис. 8).

Знайдені випробування та пов'язані конкурсні пропозиції відсутні

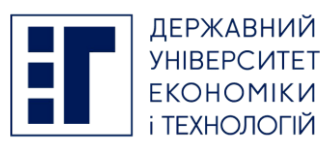

| Кабінет вступника                                               |            |                                          |            |                         |       |                               |                | viktorgnatyuk@ukr.                   | net 🌲   |
|-----------------------------------------------------------------|------------|------------------------------------------|------------|-------------------------|-------|-------------------------------|----------------|--------------------------------------|---------|
| абінет вступника                                                |            |                                          |            |                         |       |                               |                |                                      |         |
| Дані вступника                                                  | 6 D        | олача заяви                              |            |                         |       |                               |                |                                      |         |
| Реєстрація на вступне                                           | L          | юдана заяви                              |            |                         |       |                               |                |                                      |         |
| випробування (співбесіда, творчий конкурс, фахове випробування) | ∧ Пара     | метри відбору конкурсних пропозиц        | цій        |                         |       |                               |                |                                      |         |
| Подача заяв на вступ                                            |            |                                          |            |                         |       |                               |                |                                      |         |
| Подані заяви на вступ                                           | Perion     |                                          | _          | Заклад освіти*          |       |                               |                |                                      |         |
|                                                                 | М.КИЇВ     |                                          | • ⑦        | Національний авіаційни  | ий уг | ніверситет                    |                |                                      |         |
|                                                                 |            |                                          |            | Освітній ступінь (ОПС)* |       |                               | Вступ на основ | 4                                    |         |
|                                                                 | Код конк   | урсної пропозиції                        |            | Магістр                 |       | •                             | Бакалавр       |                                      |         |
| <ul> <li></li> </ul>                                            | Форма здоб | Буття освіти                             |            | Спеціальність           |       |                               |                |                                      |         |
|                                                                 | Денна      |                                          | •          | 172 Електронні комуніка | ації  | та радіотехніка               |                |                                      |         |
|                                                                 |            |                                          |            |                         |       |                               |                |                                      | тошу    |
|                                                                 | Знайден    | ні випробування та пов'язані конкурсні г | пропозиції |                         |       |                               | + подат        | ти за яву на участь у вступному випр | обувл   |
|                                                                 | 3          | аклад освіти                             |            | Форма                   |       | Назва (предмет)               | Спеціальніс    | ть : Спе                             | ціаліза |
|                                                                 |            | аціональний авіаційний університет       |            | Співбесіда              |       | Іноземна мова (англійська, ні |                |                                      |         |
|                                                                 |            | аціональний авіаційний університет       |            | Фахове випробування     |       | 172_Радіоелектронні пристро   |                |                                      |         |
|                                                                 | Пн         | аціональний авіаційний університет       |            | Фахове випробування     |       | 172 Тепекомунікаційні систе   |                |                                      |         |

Рис. 9. Знайдені випробування та пов'язані конкурсні пропозиції

9. Переглядаємо знайдені випробування та пов'язані конкурсні пропозиції, обираємо необхідне випробування (рис. 9).

| ≡ Кабінет вступника                                                                                                    |                                     |                      |                                                                                     |                                                                                  |                                          |                                             |                                                               |                                |                      | vild                        | torgnatyuk@ukr.net 🌲                     |
|----------------------------------------------------------------------------------------------------|-------------------------------------|----------------------|-------------------------------------------------------------------------------------|----------------------------------------------------------------------------------|------------------------------------------|---------------------------------------------|---------------------------------------------------------------|--------------------------------|----------------------|-----------------------------|------------------------------------------|
| <ul> <li>Кабінет вступника<br/>Дані вступника</li> <li>Ресограція на вступне<br/>випробудання (співбесіда, творчий<br/>конкурс, фахове випробудання)</li> <li>Подана заяв на вступ</li> <li>Подана заяви на вступ</li> </ul> | ← По<br>^ Парам<br>Регіон<br>М.КИЇВ | одача з<br>иетри від | аяви<br>бору конкурсних пр                                                          | опозицій<br>• (?)                                                                | Заклад освіти"<br>Національний авіа      | аційний у                                   | ніверситет                                                    |                                |                      |                             |                                          |
|                                                                                                    | Код кон                             | Оберіт               | ь потік для склад                                                                   | ання випробуе                                                                    | зання                                    |                                             |                                                               |                                | і на основі<br>алавр |                             | •                                        |
|                                                                                                    | Форма зд:<br>Денна                  |                      | Час проведення<br>28.07.2023 10:00:00<br>28.07.2023 12:00:00<br>10.08.2023 10:00:00 | <ul> <li>Місце проведенн</li> <li>3.224</li> <li>3.224</li> <li>3.224</li> </ul> | а :                                      | Кінцева<br>28.07.20<br>28.07.20<br>10.08.20 | дата подачі і<br>123 09:59:00<br>123 11:59:00<br>123 09:59:00 | Місць                          |                      |                             | Пошли                                    |
|                                                                                                    | Знайд                               |                      | 10.0 2023 12:00:00                                                                  | 3.224                                                                            | Camporas                                 | 10.08.20                                    | 23 11:59:00<br>ОБРАТИ                                         | відмінити                      | ціальніст            | И ЗАЯВУ НА УЧАСТЬ У ВС<br>Ъ | ступному випробуванні<br>: Спеціалізація |
|                                                                                                    |                                     | ціональниі           | й авіаційний університе<br>й авіаційний університе                                  | I                                                                                | Фахове випробуванн<br>Фахове випробуванн | ня                                          | 172_Радіоелектр<br>172_Телекомунія                            | ронні пристро<br>каційні систе |                      |                             |                                          |
|                                                                                                    |                                     |                      |                                                                                     |                                                                                  |                                          |                                             |                                                               |                                |                      |                             |                                          |

Рис. 10. Обираємо потік для складання випробування

10.Обираємо потік для складання випробування (рис. 10).

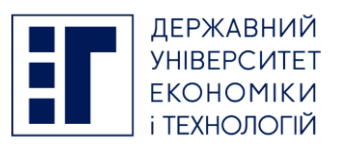

| гіон<br>.КИЇВ |                   | <b>.</b>                                  | Заклад освіти*                    |                |                          |            |
|---------------|-------------------|-------------------------------------------|-----------------------------------|----------------|--------------------------|------------|
|               | Оберіть потік     | Підтвердження д                           | Ĩ                                 |                |                          |            |
| рма зд        | Час проз          | YBAFA!                                    |                                   |                | іісць :                  |            |
| анна          | 28.07.20          | Після подачі ПЕРШС                        | ї заяви на участь у вступних випр | обуваннях буде |                          |            |
|               | 10.08.20          | <ul> <li>змінити введені Вамг</li> </ul>  | и дані (контактні телефони);      |                |                          |            |
| найде         | 10.08.20          | <ul> <li>змінити скановані коз</li> </ul> | лії (фотокопії) кольорової фотока | тки;           |                          | ПОДАТИ ЗАЯ |
|               | цональний авгации |                                           | ПІДТВЕРДИТИ                       | відмінити      | відмінити<br>лійська, ні | ціальність |
|               |                   |                                           |                                   |                |                          |            |

Рис. 11. Підтверджуємо обрання випробування

10.Підтверджуємо обрання випробування (рис. 11).

Звертаємо увагу, що після подачі ПЕРШОЇ заяви на участь у вступних випробуваннях буде неможливо змінити: введені Вами дані (контактні телефони); змінити скановані копії (фотокопії) кольорової фотокартки!

Після підтвердження дії, заяву на реєстрацію буде надіслано!

Приймальна комісія ДУЕТ пл. Визволення 2, IT Hub понеділок – п'ятниця 09:00-17:00 субота 10:00-14:00 <u>vstup.duet@gmail.com</u> <u>+380 98 207 3648</u>